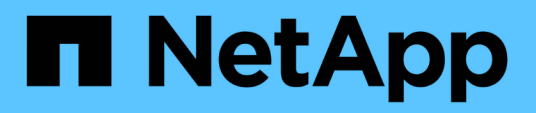

# Monitoraggio e gestione dei cluster dalla dashboard

Active IQ Unified Manager 9.12

NetApp December 18, 2023

This PDF was generated from https://docs.netapp.com/it-it/active-iq-unified-manager-912/storagemgmt/reference\_dashboard\_page.html on December 18, 2023. Always check docs.netapp.com for the latest.

# Sommario

| Monitoraggio e gestione dei cluster dalla dashboard                                 | 1 |
|-------------------------------------------------------------------------------------|---|
| Pagina del dashboard                                                                | 2 |
| Gestione dei problemi o delle funzionalità di ONTAP direttamente da Unified Manager | 5 |

# Monitoraggio e gestione dei cluster dalla dashboard

La dashboard fornisce informazioni cumulative a colpo d'occhio sullo stato attuale dei sistemi ONTAP monitorati. La dashboard fornisce "panel" che consentono di valutare la capacità, le performance e lo stato di sicurezza generale dei cluster monitorati.

Inoltre, è possibile risolvere alcuni problemi di ONTAP direttamente dall'interfaccia utente di Unified Manager invece di dover utilizzare Gestione di sistema di ONTAP o l'interfaccia utente di ONTAP.

Nella parte superiore della dashboard è possibile scegliere se visualizzare le informazioni per tutti i cluster monitorati o per un singolo cluster. È possibile iniziare visualizzando lo stato di tutti i cluster e quindi eseguire il drill-down dei singoli cluster quando si desidera visualizzare informazioni dettagliate.

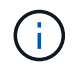

Alcuni dei pannelli elencati di seguito potrebbero non essere visualizzati nella pagina in base alla configurazione.

| Pannelli                         | Descrizione                                                                                                    |
|----------------------------------|----------------------------------------------------------------------------------------------------|
| Azioni di gestione               | Quando Unified Manager è in grado di diagnosticare<br>e determinare una singola risoluzione di un problema,<br>tali risoluzioni vengono visualizzate in questo pannello<br>con il pulsante <b>Correggi</b> . |
| Capacità                         | Visualizza la capacità totale e utilizzata per il Tier<br>locale e il Tier cloud, oltre al numero di giorni in cui la<br>capacità locale raggiunge il limite massimo.                                        |
| Capacità delle performance       | Visualizza il valore della capacità delle performance<br>per ciascun cluster e il numero di giorni in cui la<br>capacità delle performance raggiunge il limite<br>massimo.                                   |
| IOPS del carico di lavoro        | Visualizza il numero totale di workload attualmente in esecuzione in un determinato intervallo di IOPS.                                                                                                    |
| Performance del carico di lavoro | Visualizza il numero totale di carichi di lavoro conformi<br>e non conformi assegnati a ciascun livello di servizio<br>delle performance definito.                                                           |
| Sicurezza                        | Visualizza il numero di cluster conformi o non<br>conformi, il numero di SVM conformi o non conformi e<br>il numero di volumi crittografati o non crittografati.                                             |
| Protezione                       | Visualizza il numero di VM storage protette dalla<br>relazione SVM-DR, i volumi protetti dalla relazione<br>SnapMirror, i volumi protetti da Snapshot e i cluster<br>protetti da MetroCluster.               |

| Pannelli                 | Descrizione                                                                                                    |
|--------------------------|----------------------------------------------------------------------------------------------------|
| Panoramica sull'utilizzo | Visualizza i cluster ordinati per IOPS più elevati,<br>throughput più elevato (Mbps) o capacità fisica più<br>elevata utilizzata. |

# Pagina del dashboard

La pagina Dashboard contiene "pannelli" che visualizzano l'elevato livello di capacità, performance e sicurezza dei cluster monitorati. Questa pagina fornisce anche un pannello azioni di gestione che elenca le correzioni che Unified Manager può apportare per risolvere determinati eventi.

La maggior parte dei pannelli visualizza anche il numero di eventi attivi in tale categoria e il numero di nuovi eventi aggiunti nelle 24 ore precedenti. Queste informazioni consentono di decidere quali cluster è necessario analizzare ulteriormente per risolvere gli eventi. Facendo clic sugli eventi vengono visualizzati gli eventi principali e viene fornito un collegamento alla pagina dell'inventario Gestione eventi filtrata per visualizzare gli eventi attivi in tale categoria.

Nella parte superiore della dashboard è possibile selezionare se visualizzare le informazioni per tutti i cluster monitorati ("tutti i cluster") o per un singolo cluster. È possibile iniziare visualizzando lo stato di tutti i cluster e quindi eseguire il drill-down dei singoli cluster quando si desidera visualizzare informazioni dettagliate.

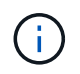

Alcuni dei pannelli elencati di seguito vengono visualizzati sulla dashboard in base alla configurazione.

# Pannello azioni di gestione

Unified Manager può diagnosticare accuratamente alcuni problemi e fornire una singola soluzione. Quando disponibili, queste risoluzioni vengono visualizzate in questo pannello con un pulsante **Fix it** o **Fix all**. È possibile risolvere questi problemi immediatamente da Unified Manager invece di dover utilizzare Gestione di sistema di ONTAP o l'interfaccia utente di ONTAP. Per visualizzare tutti i problemi, fare clic su Vedi "Risoluzione dei problemi di ONTAP direttamente da Unified Manager" per ulteriori informazioni.

# Pannello capacità

Durante la visualizzazione di tutti i cluster, questo pannello visualizza la capacità fisica utilizzata (dopo aver applicato il risparmio di efficienza dello storage) e la capacità fisica disponibile (senza includere il potenziale risparmio di efficienza dello storage) per ciascun cluster, il numero di giorni in cui i dischi sono previsti per essere pieni, E il rapporto di riduzione dei dati basato sulle impostazioni di efficienza dello storage ONTAP configurate. Inoltre, elenca la capacità utilizzata per qualsiasi Tier cloud configurato. Facendo clic sul grafico a barre si accede alla pagina di inventario degli aggregati per quel cluster. Facendo clic sul testo "Days to Full" (giorni da completare) viene visualizzato un messaggio che identifica l'aggregato con il numero minimo di giorni di capacità rimanenti; fare clic sul nome dell'aggregato per visualizzare ulteriori dettagli.

Durante la visualizzazione di un singolo cluster, questo pannello visualizza la capacità fisica utilizzata e la capacità fisica disponibile per gli aggregati di dati ordinati per ciascun tipo di disco nel Tier locale e per il Tier cloud. Facendo clic sul grafico a barre di un tipo di disco, si accede alla pagina di inventario dei volumi per i volumi che utilizzano quel tipo di disco.

# Pannello Performance Capacity (capacità delle performance)

Durante la visualizzazione di tutti i cluster, questo pannello visualizza il valore della capacità delle performance per ciascun cluster (media nell'ora precedente) e il numero di giorni fino a quando la capacità delle performance non raggiunge il limite massimo (in base al tasso di crescita giornaliero). Facendo clic sul grafico a barre si accede alla pagina di inventario dei nodi per quel cluster. Si noti che la pagina di inventario dei nodi visualizza la capacità di performance media nelle 72 ore precedenti. Facendo clic sul testo "Days to Full" (giorni da completare) viene visualizzato un messaggio che identifica il nodo con il numero minimo di giorni di capacità delle performance rimanenti; fare clic sul nome del nodo per visualizzare ulteriori dettagli.

Durante la visualizzazione di un singolo cluster, questo pannello visualizza i valori relativi alla percentuale di utilizzo della capacità di performance del cluster, agli IOPS totali e al throughput totale (MB/s) e il numero di giorni in cui ciascuna di queste tre metriche deve raggiungere il limite massimo.

### Pannello IOPS del carico di lavoro

Durante la visualizzazione di un singolo cluster, questo pannello visualizza il numero totale di carichi di lavoro attualmente in esecuzione in un determinato intervallo di IOPS e indica il numero di ciascun tipo di disco quando si sposta il cursore sul grafico.

## Pannello delle performance del carico di lavoro

Questo pannello visualizza il numero totale di carichi di lavoro conformi e non conformi assegnati a ciascuna policy PSL (Performance Service Level). Visualizza anche il numero di workload a cui non è assegnato un PSL. Facendo clic su un grafico a barre si accede ai carichi di lavoro conformi assegnati a tale policy nella pagina carichi di lavoro. Facendo clic sul numero che segue il grafico a barre si passa ai carichi di lavoro conformi e non conformi assegnati a tale policy.

### Pannello di sicurezza

Il pannello Security (sicurezza) presenta lo stato di sicurezza di alto livello per tutti i cluster o per un singolo cluster, a seconda della vista corrente. Questo pannello visualizza:

- un elenco degli eventi di sicurezza ricevuti nelle ultime 24 ore. Fare clic su un evento per visualizzare i dettagli nella pagina Dettagli evento
- lo stato di sicurezza del cluster (numero di cluster conformi e non conformi)
- Lo stato di sicurezza delle macchine virtuali dello storage (numero di macchine virtuali dello storage conformi e non conformi)
- lo stato di crittografia del volume (conteggio dei volumi crittografati o non crittografati)
- lo stato anti-ransomware del volume (numero di volumi con anti-ransomware attivati o disattivati)

È possibile fare clic sui grafici a barre dei cluster conformi e non conformi, dei VMS di storage, dei volumi crittografati e non crittografati e dello stato anti-ransomware del volume per accedere alle rispettive pagine e visualizzare i dettagli di sicurezza dei cluster filtrati, delle VM di storage e dei volumi.

La conformità si basa su "Guida al rafforzamento della sicurezza di NetApp per ONTAP 9". Fare clic sulla freccia destra nella parte superiore del pannello per visualizzare i dettagli di sicurezza per tutti i cluster nella pagina Security (sicurezza). Per ulteriori informazioni, vedere"Visualizzazione dettagliata dello stato di sicurezza per cluster e VM di storage".

# Pannello Data Protection (protezione dati)

Questo pannello visualizza il riepilogo della protezione dei dati per uno o tutti i cluster di un data center. Visualizza il numero totale di eventi di protezione dei dati, eventi MetroCluster e numero di eventi attivi generati nelle ultime 24 ore in ONTAP. Facendo clic sul link da ciascuno di questi eventi si accede alla pagina Dettagli evento. È possibile fare clic sul collegamento **View All** (Visualizza tutto) per visualizzare tutti gli eventi di protezione attivi nella pagina Event Management Inventory (inventario gestione eventi). Il pannello visualizza:

- Il numero di volumi in un cluster o di tutti i cluster in un data center protetti dalle copie Snapshot.
- Il numero di volumi in un cluster o di tutti i cluster in un data center protetti dalle relazioni SnapMirror. Per le relazioni SnapMirror, viene preso in considerazione il numero di volumi nel cluster di origine.
- Il numero di cluster o di tutti i cluster di un data center protetti dalla configurazione MetroCluster su IP o FC.
- Il numero di relazioni di volume con il ritardo RPO (Recovery Point Objective) di SnapMirror in base allo stato di ritardo.

Puoi passare il mouse per visualizzare i rispettivi conteggi e legende. È possibile fare clic sulla freccia destra nella parte superiore del pannello per visualizzare i dettagli di uno o di tutti i cluster nella pagina Data Protection (protezione dati). Inoltre, è possibile fare clic su:

- I grafici a barre dei volumi non protetti e dei volumi protetti dalle copie Snapshot consentono di accedere alla pagina volumi e visualizzare i dettagli.
- I grafici a barre dei cluster protetti o non protetti dalla configurazione MetroCluster consentono di accedere alla pagina Clusters e visualizzare i dettagli.
- I grafici a barre per tutte le relazioni vanno alla pagina Relazioni, dove i dettagli vengono filtrati in base al cluster di origine.

Per ulteriori informazioni, vedere "Visualizzazione dello stato di protezione del volume".

#### Pannello Panoramica sull'utilizzo

Durante la visualizzazione di tutti i cluster, è possibile scegliere di visualizzare i cluster in base agli IOPS più elevati, al throughput più elevato (MB/s) o alla capacità fisica più elevata utilizzata.

Durante la visualizzazione di un singolo cluster, è possibile scegliere di visualizzare i carichi di lavoro in base agli IOPS più elevati, al throughput più elevato (MB/s) o alla capacità logica più elevata utilizzata.

#### Informazioni correlate

"Risoluzione dei problemi con le soluzioni automatiche di Unified Manager"

"Visualizzazione di informazioni sugli eventi relativi alle performance"

"Gestire le performance utilizzando la capacità delle performance e le informazioni IOPS disponibili"

"Pagina dei dettagli relativi a volume/salute"

"Analisi e notifica degli eventi relativi alle performance"

"Descrizione dei tipi di severità degli eventi"

"Fonti di eventi relativi alle performance"

"Monitoraggio delle performance del cluster dalla pagina di destinazione del cluster di performance"

"Monitoraggio delle performance tramite le pagine Performance Inventory"

# Gestione dei problemi o delle funzionalità di ONTAP direttamente da Unified Manager

È possibile risolvere alcuni problemi di ONTAP o gestire alcune funzionalità di ONTAP direttamente dall'interfaccia utente di Unified Manager, invece di dover utilizzare Gestione di sistema di ONTAP o l'interfaccia utente di ONTAP. L'opzione "Mazioni di gestione" fornisce correzioni a una serie di problemi di ONTAP che hanno attivato eventi di Unified Manager.

È possibile risolvere i problemi direttamente dalla pagina azioni di gestione selezionando l'opzione **azioni di gestione** nel riquadro di navigazione a sinistra. Le azioni di gestione sono disponibili anche nel pannello azioni di gestione del dashboard, nella pagina Dettagli evento e nella selezione analisi carico di lavoro nel menu di navigazione a sinistra.

Unified Manager può diagnosticare accuratamente alcuni problemi e fornire una singola soluzione. Per alcune funzionalità di ONTAP, come il monitoraggio anti-ransomware, Unified Manager esegue controlli interni e consiglia azioni specifiche. Quando disponibili, tali risoluzioni vengono visualizzate in azioni di gestione con un pulsante **Correggi**. Fare clic sul pulsante **Correggi** per risolvere il problema. È necessario disporre del ruolo di amministratore dell'applicazione o di amministratore dello storage.

Unified Manager invia comandi ONTAP al cluster per eseguire la correzione richiesta. Una volta completata la correzione, l'evento diventa obsoleto.

Alcune azioni di gestione consentono di risolvere lo stesso problema su più oggetti di storage utilizzando il pulsante **Correggi tutto**. Ad esempio, potrebbero esserci 5 volumi con l'evento "Volume Space Full" (spazio volume pieno) che potrebbe essere risolto facendo clic sull'azione di gestione **Fix all** per "Enable volume autow" (attiva crescita automatica volume). Un click ti consente di risolvere questo problema su 5 volumi.

Per informazioni sui problemi e sulle funzionalità di ONTAP che è possibile gestire utilizzando la correzione automatica, vedere "Quali problemi possono risolvere Unified Manager".

# Quali sono le opzioni disponibili quando viene visualizzato il pulsante Fix it o Fix All (Correggi tutto)

La pagina delle azioni di gestione fornisce il pulsante **Fix it** o **Fix all** per risolvere i problemi di cui Unified Manager è stato informato attraverso un evento.

Si consiglia di fare clic sui pulsanti per risolvere un problema, secondo necessità. Tuttavia, se non si è sicuri di voler risolvere il problema come consigliato da Unified Manager, è possibile eseguire le seguenti operazioni:

| Cosa vuoi fare?                                                                           | Azione                                 |
|-------------------------------------------------------------------------------------------|----------------------------------------|
| Chiedere a Unified Manager di risolvere il problema<br>su tutti gli oggetti identificati. | Fare clic sul pulsante Correggi tutto. |

| Cosa vuoi fare?                                                                                                    | Azione                                                                                                    |
|----------------------------------------------------------------------------------------------------|----------------------------------------------------------------------------------------------------|
| Non risolvere il problema per nessuno degli oggetti<br>identificati in questo momento e nascondere questa<br>azione di gestione fino a quando l'evento non viene<br>generato di nuovo. | Fare clic sulla freccia verso il basso e fare clic su <b>Elimina tutto</b> .                                                                                                    |
| Risolvere il problema solo su alcuni degli oggetti identificati.                                                                                                    | Fare clic sul nome dell'azione di gestione per<br>espandere l'elenco e visualizzare tutte le singole<br>azioni <b>Fix it</b> .quindi seguire la procedura per<br>correggere o eliminare singole azioni di gestione. |

| Cosa vuoi fare?                                                                                                    | Azione                                                                                                    |
|----------------------------------------------------------------------------------------------------|----------------------------------------------------------------------------------------------------|
| Chiedere a Unified Manager di risolvere il problema.                                                                                         | Fare clic sul pulsante <b>Correggi</b> .                                                                                                    |
| Non risolvere il problema in questo momento e<br>nascondere questa azione di gestione fino a quando<br>l'evento non viene generato di nuovo. | Fare clic sulla freccia verso il basso e fare clic su <b>Elimina</b> .                                                                                                    |
| Visualizza i dettagli dell'evento per comprendere meglio il problema.                                                                        | <ul> <li>Fare clic sul pulsante Correggi e rivedere la<br/>correzione che verrà applicata nella finestra di<br/>dialogo risultante.</li> </ul>                                                   |
|                                                                                                    | <ul> <li>Fare clic sulla freccia verso il basso e fare clic su<br/>View Event Detail (Visualizza dettagli evento) per<br/>visualizzare la pagina Event Details (Dettagli<br/>evento).</li> </ul> |
|                                                                                                    | Quindi, fare clic su <b>Correggi</b> da una di queste pagine<br>se si desidera risolvere il problema.                                                                                            |
| Visualizzare i dettagli di questo oggetto di storage in modo da comprendere meglio il problema.                                              | Fare clic sul nome dell'oggetto di storage per<br>visualizzare i dettagli nella pagina Performance<br>Explorer (Esplora prestazioni) o Health Details<br>(Dettagli integrità).                   |

In alcuni casi, la correzione viene riflessa nel successivo polling di configurazione di 15 minuti. In altri casi, la verifica della modifica della configurazione e l'obsoleto dell'evento possono richiedere fino a molte ore.

Per visualizzare l'elenco delle azioni di gestione completate o in corso, fare clic sull'icona del filtro e selezionare **completato** o **in corso**.

Correggere tutte le operazioni eseguite in modo seriale, in modo che quando si visualizza il pannello **in corso** alcuni oggetti avranno lo stato **in corso**, mentre altri avranno lo stato **pianificato**, il che significa che sono ancora in attesa di essere implementati.

#### Visualizzazione dello stato delle azioni di gestione che si è scelto di correggere

È possibile visualizzare lo stato di tutte le azioni di gestione che si è scelto di correggere nella pagina azioni di gestione. La maggior parte delle azioni viene visualizzata come

**completata** abbastanza rapidamente dopo che Unified Manager ha inviato il comando ONTAP al cluster. Tuttavia, alcune operazioni, ad esempio lo spostamento di un volume, possono richiedere più tempo.

Nella pagina delle azioni di gestione sono disponibili tre filtri:

- **Completed** mostra sia le azioni di gestione completate correttamente che quelle non riuscite. Le azioni **Failed** forniscono un motivo per l'errore, in modo da poter risolvere il problema manualmente.
- In Progress mostra sia le azioni di gestione in corso di implementazione che quelle pianificate per l'implementazione.
- Recommended mostra tutte le azioni di gestione attualmente attive per tutti i cluster monitorati.

#### Fasi

1.

Fare clic su **azioni di gestione** nel riquadro di navigazione a sinistra. In alternativa, fare clic su **i** Nella parte superiore del pannello **azioni di gestione** del pannello **Dashboard** e selezionare la vista che si desidera visualizzare.

Viene visualizzata la pagina Management Actions (azioni di gestione).

- 2. Puoi fare clic sull'icona caret accanto all'azione di gestione nel campo **Descrizione** per visualizzare i dettagli sul problema e sul comando utilizzato per risolvere il problema.
- 3. Per visualizzare le azioni **non riuscite**, ordinare la colonna **Status** nella vista **Completed**. È possibile utilizzare lo strumento **Filter** per lo stesso scopo.
- 4. Se si desidera visualizzare ulteriori informazioni su un'azione di gestione non riuscita o se si decide di correggere un'azione di gestione consigliata, è possibile fare clic su View Event Detail (Visualizza dettagli evento) nell'area espansa dopo aver fatto clic sull'icona caret accanto all'azione di gestione. Da questa pagina è disponibile un pulsante Correggi.

# Quali problemi possono risolvere Unified Manager

Utilizzando la funzionalità di correzione automatica di Active IQ Unified Manager, è possibile scegliere di risolvere alcuni problemi di ONTAP o gestire alcune funzionalità di ONTAP, come il monitoraggio anti-ransomware, in modo efficace attraverso Unified Manager.

Questa tabella descrive i problemi o le funzionalità di ONTAP che è possibile gestire direttamente tramite il pulsante **Correggi** o **Correggi tutto** dell'interfaccia utente Web di Unified Manager.

| Nome e descrizione dell'evento                                                                                                    | Azione di gestione                          | Operazione di "fix it"                                                                                                    |
|----------------------------------------------------------------------------------------------------|---------------------------------------------|----------------------------------------------------------------------------------------------------|
| Spazio del volume pieno<br>Il volume è quasi esaurito e ha<br>superato la soglia di capacità<br>massima. Questa soglia viene<br>impostata per impostazione<br>predefinita sul 90% delle<br>dimensioni del volume. | Attiva la crescita automatica del<br>volume | Unified Manager determina che la<br>crescita automatica del volume non<br>è configurata per questo volume,<br>pertanto abilita questa funzione in<br>modo che il volume cresca in<br>capacità quando necessario. |

| Nome e descrizione dell'evento                                                                                                    | Azione di gestione                                            | Operazione di "fix it"                                                                                                    |
|----------------------------------------------------------------------------------------------------|---------------------------------------------------------------|----------------------------------------------------------------------------------------------------|
| Inode pieno<br>Questo volume ha esaurito gli<br>inode e non può accettare nuovi<br>file.                                                                                                    | Aumentare il numero di inode sul<br>volume                    | Aumenta il numero di inode sul<br>volume del 2%.                                                                                                    |
| Rilevata discrepanza nella policy<br>del livello di storage<br>Il volume contiene molti dati inattivi<br>e il criterio di tiering corrente è<br>impostato su "solo snapshot" o<br>"nessuno". | Abilita il tiering automatico del<br>cloud                    | Poiché il volume risiede già su un<br>FabricPool, il criterio di tiering viene<br>modificato in "automatico" in modo<br>che i dati inattivi vengano spostati<br>nel livello cloud a costo inferiore. |
| Rilevata mancata corrispondenza<br>livello di storage<br>Il volume contiene molti dati inattivi,<br>ma non si trova su un livello di<br>storage abilitato al cloud<br>(FabricPool).          | Modificare il Tier di storage dei<br>volumi                   | Sposta il volume sul Tier di storage<br>abilitato al cloud e imposta il criterio<br>di tiering su "auto" per spostare i<br>dati inattivi nel Tier cloud.                                             |
| Log di audit disattivato<br>Il registro di controllo non è abilitato<br>per la VM di storage                                                                                                 | Abilitare la registrazione dell'audit<br>per la VM di storage | Attiva la registrazione dell'audit<br>sulla VM di storage.<br>Tenere presente che la VM di<br>storage deve già avere una<br>posizione del registro di controllo<br>locale o remoto configurata.      |
| Banner di accesso disattivato<br>Il banner di accesso per il cluster<br>deve essere abilitato per<br>aumentare la sicurezza rendendo<br>chiare le restrizioni di accesso.                    | Impostare il banner di accesso per<br>il cluster              | Imposta il banner di accesso del<br>cluster su "accesso limitato agli<br>utenti autorizzati".                                                                                                    |
| Banner di accesso disattivato<br>Il banner di accesso per la VM di<br>storage deve essere abilitato per<br>aumentare la sicurezza rendendo<br>chiare le restrizioni di accesso.              | Impostare il banner di accesso per<br>la VM di storage        | Imposta il banner di accesso alle<br>macchine virtuali dello storage su<br>"accesso limitato agli utenti<br>autorizzati".                                                                            |
| SSH utilizza crittografia non sicura<br>Le cifre con il suffisso "-cbc" sono<br>considerate non sicure.                                                                                      | Rimuovere le crittografia non sicure<br>dal cluster           | Rimuove dal cluster le crittografia<br>non sicure, ad esempio aes192-cbc<br>e aes128-cbc.                                                                                                    |

| Nome e descrizione dell'evento                                                                                                    | Azione di gestione                                                            | Operazione di "fix it"                                                                                                    |
|----------------------------------------------------------------------------------------------------|-------------------------------------------------------------------------------|----------------------------------------------------------------------------------------------------|
| SSH utilizza crittografia non sicura<br>Le cifre con il suffisso "-cbc" sono<br>considerate non sicure.                                                                                                    | Rimuovere le crittografia non sicure<br>dalla VM di storage                   | Rimuove le crittografia non sicure,<br>ad esempio aes192-cbc e aes128-<br>cbc, dalla VM di storage.                                                                                      |
| Trasporto HTTPS AutoSupport<br>disattivato<br>Il protocollo di trasporto utilizzato<br>per inviare messaggi AutoSupport<br>al supporto tecnico deve essere<br>crittografato.                                                                                                    | Impostare HTTPS come protocollo<br>di trasporto per i messaggi<br>AutoSupport | Imposta HTTPS come protocollo di<br>trasporto per i messaggi<br>AutoSupport sul cluster.                                                                                                 |
| Soglia di squilibrio del carico del<br>cluster violata<br>Indica che il carico non è bilanciato<br>tra i nodi nel cluster. Questo evento<br>viene generato quando la varianza<br>della capacità di performance<br>utilizzata è superiore al 30% tra i<br>nodi.                                                                                                   | Bilanciamento dei carichi di lavoro<br>del cluster                            | Unified Manager identifica il volume<br>migliore da spostare da un nodo<br>all'altro per ridurre lo squilibrio,<br>quindi sposta il volume.                                              |
| Soglia di squilibrio della capacità<br>del cluster violata<br>Indica che la capacità non è<br>bilanciata tra gli aggregati del<br>cluster. Questo evento viene<br>generato quando la varianza della<br>capacità utilizzata è superiore al<br>70% tra gli aggregati.                                                                                              | Bilanciare la capacità del cluster                                            | Unified Manager identifica il volume<br>migliore da spostare da un<br>aggregato all'altro per ridurre lo<br>squilibrio, quindi sposta il volume.                                         |
| Performance Capacity used<br>Threshold violato<br>Indica che il carico sul nodo<br>potrebbe essere utilizzato in<br>eccesso se non si riduce l'utilizzo di<br>uno o più carichi di lavoro<br>altamente attivi. Questo evento<br>viene generato quando il valore<br>della capacità utilizzata per le<br>performance del nodo supera il<br>100% per più di 12 ore. | Limitare il carico elevato sul nodo                                           | Unified Manager identifica il volume<br>con IOPS più elevati e applica una<br>policy di QoS utilizzando i livelli<br>IOPS storici previsti e di picco per<br>ridurre il carico sul nodo. |

| Nome e descrizione dell'evento                                                                                                    | Azione di gestione                              | Operazione di "fix it"                                                                                                    |
|----------------------------------------------------------------------------------------------------|-------------------------------------------------|----------------------------------------------------------------------------------------------------|
| Soglia di avviso evento dinamico<br>violata<br>Indica che il nodo sta già operando<br>in uno stato di overload a causa del<br>carico eccessivamente elevato di<br>alcuni carichi di lavoro.                                                               | Ridurre il sovraccarico nel nodo                | Unified Manager identifica il volume<br>con IOPS più elevati e applica una<br>policy di QoS utilizzando i livelli<br>IOPS storici previsti e di picco per<br>ridurre il carico sul nodo. |
| Non è possibile effettuare il<br>takeover<br>Il failover è attualmente disattivato,<br>pertanto l'accesso alle risorse del<br>nodo durante un'interruzione o un<br>riavvio andrebbe perso fino a<br>quando il nodo non diventa<br>nuovamente disponibile. | Abilitare il failover del nodo                  | Unified Manager invia il comando<br>appropriato per abilitare il failover<br>su tutti i nodi del cluster.                                                                                |
| L'opzione cf.takeover.on_panic è<br>configurata su OFF<br>L'opzione nodeshell<br>"cf.takeover.on_panic" è impostata<br>su <b>off</b> , che potrebbe causare un<br>problema sui sistemi configurati<br>con ha.                                             | Abilitare il Takeover in caso di<br>panico      | Unified Manager invia il comando<br>appropriato al cluster per<br>modificare questa impostazione su<br><b>on</b> .                                                                       |
| Disattiva l'opzione nodeshell<br>snapmirror.enable<br>La vecchia opzione<br>"snapmirror.enable" è impostata su<br><b>on</b> , che potrebbe causare un<br>problema durante l'avvio dopo<br>l'aggiornamento a ONTAP 9.3 o<br>superiore.                     | Impostare l'opzione<br>snapmirror.enable su Off | Unified Manager invia il comando<br>appropriato al cluster per<br>modificare questa impostazione su<br><b>Off</b> .                                                                      |
| Telnet attivato<br>Indica un potenziale problema di<br>sicurezza perché Telnet non è<br>sicuro e passa i dati in modo non<br>crittografato.                                                                                                    | Disattiva Telnet                                | Unified Manager invia il comando<br>appropriato al cluster per<br>disattivare Telnet.                                                                                                    |

| Nome e descrizione dell'evento                                                                                                    | Azione di gestione                                                                      | Operazione di "fix it"                                                                                                    |
|----------------------------------------------------------------------------------------------------|-----------------------------------------------------------------------------------------|----------------------------------------------------------------------------------------------------|
| Configurare l'apprendimento anti-<br>ransomware delle macchine virtuali<br>di storage<br>Verifica periodicamente la<br>presenza di cluster con licenze per<br>il monitoraggio anti-ransomware.<br>Convalida se una VM di storage<br>supporta solo volumi NFS o SMB in<br>un cluster di questo tipo.                                                              | Inserire le VM di storage in un<br>learning modalità di<br>monitoraggio anti-ransomware | Unified Manager imposta il<br>monitoraggio anti-ransomware su<br>learning per le VM di storage<br>attraverso la console di gestione<br>del cluster. Il monitoraggio anti-<br>ransomware su tutti i nuovi volumi<br>creati sulla VM di storage viene<br>automaticamente spostato in una<br>modalità di apprendimento. Grazie<br>a questa abilitazione, ONTAP può<br>apprendere il modello di attività sui<br>volumi e rilevare le anomalie<br>dovute a potenziali attacchi<br>dannosi. |
| Configurare l'apprendimento anti-<br>ransomware del volume<br>Verifica periodicamente la<br>presenza di cluster con licenze per<br>il monitoraggio anti-ransomware.<br>Convalida se un volume supporta<br>solo servizi NFS o SMB in un<br>cluster di questo tipo.                                                                                                | Inserire i volumi learning<br>modalità di monitoraggio anti-<br>ransomware              | Unified Manager imposta il<br>monitoraggio anti-ransomware su<br>learning stato dei volumi tramite<br>la console di gestione del cluster.<br>Grazie a questa abilitazione,<br>ONTAP può apprendere il modello<br>di attività sui volumi e rilevare le<br>anomalie dovute a potenziali<br>attacchi dannosi.                                                                                                    |
| Abilitare l'anti-ransomware del<br>volume<br>Verifica periodicamente la<br>presenza di cluster con licenze per<br>il monitoraggio anti-ransomware.<br>Rileva se i volumi si trovano in<br>learning modalità di<br>monitoraggio anti-ransomware per<br>più di 45 giorni e determina il<br>potenziale cliente di metterli in<br>modalità attiva.                   | Inserire i volumi active modalità<br>di monitoraggio anti-ransomware                    | Unified Manager imposta il<br>monitoraggio anti-ransomware su<br>active sui volumi attraverso la<br>console di gestione del cluster.<br>Grazie a questa abilitazione,<br>ONTAP può apprendere il modello<br>di attività sui volumi e rilevare le<br>anomalie dovute a potenziali<br>attacchi dannosi e creare avvisi per<br>le azioni di protezione dei dati.                                                                                                    |
| Disattiva l'anti-ransomware del<br>volume<br>Verifica periodicamente la<br>presenza di cluster con licenze per<br>il monitoraggio anti-ransomware.<br>Rileva notifiche ripetitive durante il<br>monitoraggio anti-ransomware<br>attivo sui volumi (ad esempio,<br>vengono restituiti più avvisi di<br>potenziali attacchi ransomware<br>nell'arco di 30 giorni). | Disattiva il monitoraggio anti-<br>ransomware sui volumi                                | Unified Manager disattiva il<br>monitoraggio anti-ransomware sui<br>volumi attraverso la console di<br>gestione del cluster.                                                                                                    |

# Eseguire l'override delle azioni di gestione tramite script

È possibile creare script personalizzati e associarli agli avvisi per eseguire azioni specifiche per eventi specifici, senza optare per le azioni di gestione predefinite disponibili nella pagina delle azioni di gestione o nella dashboard di Unified Manager.

Se si desidera eseguire azioni specifiche per un tipo di evento e scegliere di non correggerle come parte della funzionalità di azione di gestione fornita da Unified Manager, è possibile configurare uno script personalizzato per l'azione specifica. È quindi possibile associare lo script a un avviso per quel tipo di evento e occuparsi di tali eventi singolarmente. In questo caso, le azioni di gestione non vengono generate per quel tipo di evento specifico nella pagina delle azioni di gestione o nella dashboard di Unified Manager.

#### Informazioni sul copyright

Copyright © 2023 NetApp, Inc. Tutti i diritti riservati. Stampato negli Stati Uniti d'America. Nessuna porzione di questo documento soggetta a copyright può essere riprodotta in qualsiasi formato o mezzo (grafico, elettronico o meccanico, inclusi fotocopie, registrazione, nastri o storage in un sistema elettronico) senza previo consenso scritto da parte del detentore del copyright.

Il software derivato dal materiale sottoposto a copyright di NetApp è soggetto alla seguente licenza e dichiarazione di non responsabilità:

IL PRESENTE SOFTWARE VIENE FORNITO DA NETAPP "COSÌ COM'È" E SENZA QUALSIVOGLIA TIPO DI GARANZIA IMPLICITA O ESPRESSA FRA CUI, A TITOLO ESEMPLIFICATIVO E NON ESAUSTIVO, GARANZIE IMPLICITE DI COMMERCIABILITÀ E IDONEITÀ PER UNO SCOPO SPECIFICO, CHE VENGONO DECLINATE DAL PRESENTE DOCUMENTO. NETAPP NON VERRÀ CONSIDERATA RESPONSABILE IN ALCUN CASO PER QUALSIVOGLIA DANNO DIRETTO, INDIRETTO, ACCIDENTALE, SPECIALE, ESEMPLARE E CONSEQUENZIALE (COMPRESI, A TITOLO ESEMPLIFICATIVO E NON ESAUSTIVO, PROCUREMENT O SOSTITUZIONE DI MERCI O SERVIZI, IMPOSSIBILITÀ DI UTILIZZO O PERDITA DI DATI O PROFITTI OPPURE INTERRUZIONE DELL'ATTIVITÀ AZIENDALE) CAUSATO IN QUALSIVOGLIA MODO O IN RELAZIONE A QUALUNQUE TEORIA DI RESPONSABILITÀ, SIA ESSA CONTRATTUALE, RIGOROSA O DOVUTA A INSOLVENZA (COMPRESA LA NEGLIGENZA O ALTRO) INSORTA IN QUALSIASI MODO ATTRAVERSO L'UTILIZZO DEL PRESENTE SOFTWARE ANCHE IN PRESENZA DI UN PREAVVISO CIRCA L'EVENTUALITÀ DI QUESTO TIPO DI DANNI.

NetApp si riserva il diritto di modificare in qualsiasi momento qualunque prodotto descritto nel presente documento senza fornire alcun preavviso. NetApp non si assume alcuna responsabilità circa l'utilizzo dei prodotti o materiali descritti nel presente documento, con l'eccezione di quanto concordato espressamente e per iscritto da NetApp. L'utilizzo o l'acquisto del presente prodotto non comporta il rilascio di una licenza nell'ambito di un qualche diritto di brevetto, marchio commerciale o altro diritto di proprietà intellettuale di NetApp.

Il prodotto descritto in questa guida può essere protetto da uno o più brevetti degli Stati Uniti, esteri o in attesa di approvazione.

LEGENDA PER I DIRITTI SOTTOPOSTI A LIMITAZIONE: l'utilizzo, la duplicazione o la divulgazione da parte degli enti governativi sono soggetti alle limitazioni indicate nel sottoparagrafo (b)(3) della clausola Rights in Technical Data and Computer Software del DFARS 252.227-7013 (FEB 2014) e FAR 52.227-19 (DIC 2007).

I dati contenuti nel presente documento riguardano un articolo commerciale (secondo la definizione data in FAR 2.101) e sono di proprietà di NetApp, Inc. Tutti i dati tecnici e il software NetApp forniti secondo i termini del presente Contratto sono articoli aventi natura commerciale, sviluppati con finanziamenti esclusivamente privati. Il governo statunitense ha una licenza irrevocabile limitata, non esclusiva, non trasferibile, non cedibile, mondiale, per l'utilizzo dei Dati esclusivamente in connessione con e a supporto di un contratto governativo statunitense in base al quale i Dati sono distribuiti. Con la sola esclusione di quanto indicato nel presente documento, i Dati non possono essere utilizzati, divulgati, riprodotti, modificati, visualizzati o mostrati senza la previa approvazione scritta di NetApp, Inc. I diritti di licenza del governo degli Stati Uniti per il Dipartimento della Difesa sono limitati ai diritti identificati nella clausola DFARS 252.227-7015(b) (FEB 2014).

#### Informazioni sul marchio commerciale

NETAPP, il logo NETAPP e i marchi elencati alla pagina http://www.netapp.com/TM sono marchi di NetApp, Inc. Gli altri nomi di aziende e prodotti potrebbero essere marchi dei rispettivi proprietari.